## 7.3 在线签名

7.3.1 登录

1.参会人员通过短信获取到的姓名、手机号进入听证笔录签字页面

2.当姓名或手机号错误时,登陆失败并提示"姓名或手机号输入错误,请重新输入"

3.姓名做 20 个字符限制, 手机号为 11 位数字限制

4.需做限制 24 小时有效签字时间

## 7.3.2 笔录签字

1. 登陆成功后显示行政复议案件听证笔录内容,内容不可修改,只能查看

2. 浏览笔录没有问题后,点击下方签名确认跳转至签名页面

在签名处手写姓名,点击清楚可清空签名重新写入。若点击返回则取消签名
返回笔录内

容页面; 若点击提交则签名成功返回笔录内容页面, 同时签名的样式印在笔录下 方, 签名确认按钮隐藏 4. .签名处没有输入任何内容时无法提交签名,签名按钮置灰,输入内容后方可

提交

|                                                                      | 行政复议案件听证笔录                                                                                                    |
|----------------------------------------------------------------------|----------------------------------------------------------------------------------------------------|
| ¥ ±:                                                                 |                                                                                                    |
| 时 Ra 华月日时分里时分                                                        |                                                                                                    |
| t 1.1                                                                |                                                                                                    |
| 主 耕 人工                                                               |                                                                                                    |
| <b>关张人员</b> :                                                        |                                                                                                    |
| <b>亡</b> 思人:                                                         |                                                                                                    |
| <b>学业人员</b> :                                                        |                                                                                                    |
| a-试记录:                                                               |                                                                                                    |
| 現一天帶來要使的一個。<br>現一天帶來要求的一個。<br>一個一個一個一個一個一個一個一個一個一個一個一個一個一個一個一個一個一個一個 | ●基本、不可能比,<br>不可能比,不可能比,我们这个去打着是我在,那我们有能能定用。<br>力能带着人员一方学会回应,我们这个去打着是我么,那我们有能能定用。<br>这一点并不是太人员我对不过是非是不,你还必知识,大家常可高哥。<br>人员为我做某些关心,我们就会是非是不,你还必知识,大家常可高哥。<br>人员为我做某些不必要。我们就会是非常不,你还必知识,我们还能给他捐赠之。<br>可能能做(你主我记得),我们就能是不不<br>能帮了,我们就能要是我们,我们就是不不<br>我们们的这些你们。我们就是你们还能是你,问题,你了方便记录,你<br>不可, 他就来看自这种什么负义令) |
|                                                                      | 苦苦确认                                                                                                    |

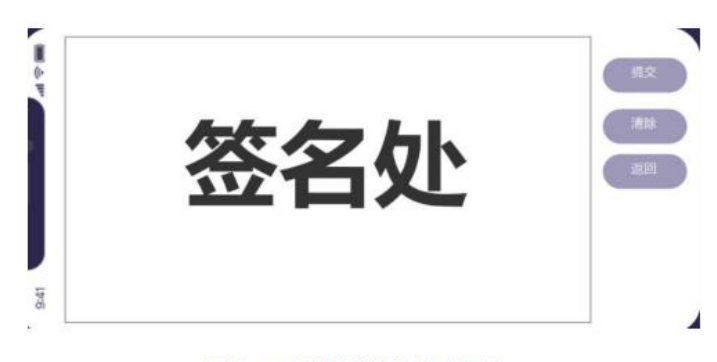

图表 51 小程序端笔录签字页面